# **TUTORIAL DE CLICK EDU PER**

# **FAMILIES**

ATENCIÓ: PER MODIFICACIÓ EN LA PRIVACITAT DE CLICK EDU, ARA QUAN ENVIEM RECORDATORI D'USUARI I CONTRASENYA DE LA PLATAFORMA, REBREU CADA COSA EN UN MAIL DIFERENT.

# 1. INSTAL·LACIÓ DE L'APLICACIÓ AL MÒBIL

Si teniu un mòbil amb sistema operatiu android aneu a Play Store; si teniu iOS, aneu a Apple store.

Cerqueu l'aplicació clickedu i descarregueu.

Un cop instal·lada, us demanarà la URL. Heu d'escriure <u>https://bruguers.clickedu.eu/</u>. Llavors us demana el vostre usuari i contrasenya. Llavors, cal que activeu els permisos d'accés, entrant des de la web al vostre ordinador:

| uers Gavá                         |                                                         |                                                    |                                                                | ·: @ D @                                                                                                    |
|-----------------------------------|---------------------------------------------------------|----------------------------------------------------|----------------------------------------------------------------|----------------------------------------------------------------------------------------------------|
|                                   | 옶 Inici                                                 |                                                    | X                                                              | desembre 2020                                                                                                    |
| DKUUUEKJ                          | Benvinguts a la vostra plataforma Clickedu              |                                                    |                                                                | (1) 2 3 4 5<br>7 8 9 10 11 12 1                                                                                                    |
| ci<br>meves matèries              | Q Comunicació                                           | 2 Novetata                                         | C Activitats                                                   | 14 15 16 17 18 19 2<br>21 22 23 24 25 26 2<br>28 29 30 31                                                                                                    |
| meva fitxa<br>ntinguts<br>lendari | Missatgeria. (3)<br>Converses tutor<br>Avisos del tutor | Recomanacions<br>Novetats.                         | Entrega de treballs.  Treballs compartits Activitat treballada | AVUI                                                                                                    |
| irpetes<br>estions                |                                                         |                                                    | Diala dial 🕥<br>Rùbriques                                      | Entregar Dossier (Netz)<br>Heu de presentar el dossier de tasques per tal de que s'en<br>facil la valenzativimental<br>de la valenza de la valenza de la valenza de la valenza<br>plagina de la valenza de la valenza de la valenza<br>plagina de la valenza de la valenza de la valenza<br>de la valenza de la valenza de la valenza de la valenza<br>- Tad de la la valenza de la valenza de la valenza<br>- Tad de la la valenza de la valenza de la valenza<br>- Tad de la la valenza de la valenza de la valenza<br>- Tad de la la valenza de la valenza de la valenza de la valenza<br>- Tad de la valenza de la valenza de la valenza<br>- Tad de la valenza de la valenza de la valenza<br>- Tad de la valenza de la valenza de la valenza de la valenza<br>- Tad de la valenza de la valenza de la valenza de la valenza<br>- valenza de la valenza de la valenza de la valenza<br>- valenza de la valenza de la valenza de la valenza<br>- valenza de la valenza de la valenza de la valenza<br>- valenza de la valenza de la valenza de la valenza<br>- valenza de la valenza de la valenza de la valenza<br>- valenza de la valenza de la valenza de la valenza<br>- valenza de la valenza de la valenza de la valenza<br>- valenza de la valenza de la valenza de la valenza<br>- valenza de la valenza de la valenza de la valenza<br>- valenza de la valenza de la valenza de la valenza<br>- valenza de la valenza de la valenza de la valenza de la valenza<br>- valenza de la valenza de la valenza de la valenza de la valenza<br>- valenza de la valenza de la |
|                                   | ISI Servels                                             | 🕞 Continguts                                       | II Altres                                                      | Pàgina 40<br>- Exquema → El ritme → continguts dels quadres de color<br>marró (1 quadre), color verd (2 quadres), color groc (2<br>quadres)                                                                                                    |
|                                   | Modificar dades                                         | Suro. 💽<br>Carceta de classe. 🚳<br>Carceta oública | Suggeriments                                                   | DEMĂ<br>TEST ANCLÉS IR ESO A I B (Nota)                                                                                                    |
|                                   | Albums de fotografies                                   |                                                    |                                                                | INTRODUCTION, MODULE 1 MODULE 2<br>1 READING<br>1 LISTEINIG<br>1 VINTING<br>1 FILL IN-THE GAP ACTIVITY                                                                                                    |
|                                   |                                                         |                                                    |                                                                | DIVENDRES<br>Plaine 40<br>• Representatios printica de las Tippers de Nota.<br>• Encontrat al carda Tippara de Nota.<br>sera Darada.                                                                                                    |

Tots vosaltres l'heu rebut en el mail que ens heu comunicat a la matrícula. Si algú no el té, cal revisar la safata spam o correu brossa , o bé posar-se en contacte amb nosaltres per comprovar si les dades són correctes.

Haureu de triar un nom d'usuari, que pot ser el que vulgueu.

### 2. ACCÈS A CLICK EDU DES DE L'ORDINADOR

A la web del centre, <u>http://www.insbruguers.cat/</u>, trobareu l'accés, a la part de dalt a la dreta. També podeu entrar escrivint la URL a la barra del navegador, <u>https://bruguers.clickedu.eu/</u>

Ara heu de posar el vostre usuari i contrasenya.

# **<u>3. GESTIONS FREQÜENTS</u>**

Per aquestes gestions, cal entrar des del PC. La versió de l'app al mòbil, té algunes limitacions.

#### 3.1. Enviament de missatges

| Aplicacions 🔯 CLICK EDU 🞇 | PORTAL 🕲 GEDAC 💿 ESFERA 🔮 AVALDIAGN.4T     | 🔀 E-VALISA 🔯 DADES ANUALS-IN 🧕 WhatsApp 🏦 https:// | /aplicacions 🔞 https://orgtn.diba.c 🐹 Panell de control - L. 🚺 | Expedición, duplica 🔕 raíc                                                 |                            |
|---------------------------|--------------------------------------------|----------------------------------------------------|----------------------------------------------------------------|----------------------------------------------------------------------------|----------------------------|
| ers Gavà                  |                                            |                                                    |                                                                | [] ሩ ©≇ ₽ ⊗                                                                |                            |
| BRUGUERS                  | ជ្ឈ Inici                                  |                                                    |                                                                | - novembre 2020                                                            |                            |
|                           | Benvinguts a la vostra plataforma Clickedu |                                                    |                                                                | 2 3 4 5                                                                    | 6 7                        |
|                           | Q) Comunicació                             | Novetats                                           | 1 Activitats                                                   | 9 10 11 12                                                                 | 13 14<br>20 21             |
| meves matèries            |                                            |                                                    |                                                                | 23 24 25 26                                                                | 27 28 2                    |
| meva fitxa                | Missatgeria                                | Recomanacions                                      | Entrega de treballs                                            | 30                                                                         |                            |
| ntinguts                  | Converses tutor                            | Novetats (2)                                       | Treballs compartits                                            |                                                                            |                            |
| endari                    | Avisos del tutor                           |                                                    | Activitat treballada                                           | AVUI                                                                       |                            |
| rpetes                    |                                            |                                                    | <u>Dia a dia</u>                                               | Examen Llengua Catalana 1r B dFSO (                                        | Nota)                      |
|                           |                                            |                                                    | Rúbriques                                                      | Unitat 2<br>M deurse mates (Mota)                                          |                            |
|                           |                                            |                                                    |                                                                | pag 25: 93 b c d<br>pag 25: problemer 91 95 91                             |                            |
|                           | (S) Servels                                | 🗁 Continguts                                       | i⊟ Altres                                                      | DEURES ANGLÉS 1R ESO B (Nota)<br>WORKBOOK P. 22 ACT 1,2,3                  |                            |
|                           | Modificar dades                            | Suro                                               | Suggeriments                                                   | DEMÀ                                                                       |                            |
|                           |                                            | Caroeta de classe                                  |                                                                | EXCURSIÓ de CN 1r ESO (Esdevenimen                                         | et)                        |
|                           |                                            | Carpeta pública                                    |                                                                | Sortida al turó del Calamot<br>HORA: 8'30 h                                |                            |
|                           |                                            |                                                    |                                                                | LLOC DE SORTIDA: INSTITUT DE BRUGUI<br>HORA PREVISTA DE TORNADA: entre les | ERS<br>12:30 i 13h. Han de |
|                           | Albums de fotografies                      |                                                    |                                                                | portar el material de les 2 últimes hore<br>MATERIAL QUE CAL PORTAR:       | s de classe.               |
|                           |                                            |                                                    |                                                                |                                                                            |                            |
|                           |                                            |                                                    |                                                                | CALÇAT PER CAMINAR (esportius o de<br>LLAPIS                               | muntanya)                  |
|                           |                                            |                                                    |                                                                | - COLORS<br>- GOMA ESBORRAR                                                |                            |
|                           |                                            |                                                    |                                                                | <ul> <li>REGLA (d'entre 15 i 20 cm)</li> <li>CARPETA RÍGIDA</li> </ul>     |                            |
|                           |                                            |                                                    |                                                                | CAMARA DE FOTOS O MÓBIL     GORRA I CREMA DE PROTECCIÓ SOLAR               | (opcionals)                |
|                           |                                            |                                                    |                                                                |                                                                            |                            |

Quan entreu a missatgeria i seleccioneu l'opció "nou missatge", s'obra un desplegable amb tots els destinataris possibles.

Per enviar missatge a tutor o secretaria, des de la columna de l'esquerra, accediu al menú "gestions":

| Alumnes                             | × +                                                       |                                                                                                    | - 0 🗖                                           |
|-------------------------------------|-----------------------------------------------------------|----------------------------------------------------------------------------------------------------|-------------------------------------------------|
| → C â bruguers.cli                  | ickedu.eu/students/gestions.php                           |                                                                                                    | 😒 🐔 🔤 🤞 😒                                       |
| Aplicacions 🔯 CLICK EDU 💈           | 👷 PORTAL 🔇 GEDAC 🕚 ESFERA 🔇 AVALDIAGNAT 🔀 E-              | VALISA 🔝 DADES ANUALS-IN 🧕 WhatsApp 🌃 https://aplicacions 🚯 https://orgitn.diba.c 💢 Panell de control - L 😰 Expedición duplica 🗞 raic |                                                 |
| puers Gavà                          |                                                           |                                                                                                    | 0                                               |
|                                     | ← tornar a Inici                                          |                                                                                                    |                                                 |
| BRUGUERS                            | Sestions                                                  |                                                                                                    |                                                 |
| nici                                | Entrevistes                                               | Missatge al tutor o a secretaria                                                                                                    |                                                 |
| es meves matèries                   |                                                           |                                                                                                    |                                                 |
| .a meva fitxa                       | (?) Enquestes                                             |                                                                                                    |                                                 |
| Continguts                          | - 1                                                       |                                                                                                    |                                                 |
| Calendari                           | Viatge a Cantâbria TERCER D'ESO                           |                                                                                                    |                                                 |
| Carpetes                            | preguntes: 1                                              |                                                                                                    |                                                 |
| Gestions                            | Data publicacio: 24/11/2020<br>Data tancament: 03/12/2020 |                                                                                                    |                                                 |
|                                     | ☑ respondre                                               |                                                                                                    |                                                 |
|                                     |                                                           |                                                                                                    |                                                 |
| Anar al web de l'escola             |                                                           |                                                                                                    | click <b>edu</b> 🕑                              |
|                                     |                                                           |                                                                                                    |                                                 |
|                                     |                                                           |                                                                                                    |                                                 |
|                                     |                                                           |                                                                                                    |                                                 |
|                                     |                                                           |                                                                                                    |                                                 |
|                                     |                                                           |                                                                                                    |                                                 |
|                                     |                                                           |                                                                                                    |                                                 |
|                                     |                                                           |                                                                                                    |                                                 |
|                                     |                                                           |                                                                                                    |                                                 |
| s//bruguers.clickedu.eu/go/Index.pl | shp?ctr=StudentsWew/ParentMailing&do=Index                |                                                                                                    |                                                 |
| i 🧀 🚞 🧕                             | ) W                                                       |                                                                                                    | <ul> <li>▲ 27 €0 11:08<br/>30/11/200</li> </ul> |
|                                     |                                                           |                                                                                                    |                                                 |
|                                     |                                                           |                                                                                                    |                                                 |

# 3.2. Recepció de missatges

Els missatges el centre envia a través de click edu a les famílies, els rebreu al mail que ens heu facilitat en el moment de la matrícula. Us preguem que si hi ha canvis, ens ho feu saber.

## 3.3. Faltes d'assistència

Des de la columna de l'esquerra, accediu a "la meva fitxa". Allà, en la pestanya "dia a dia", podeu trobar la informació sobre l'assistència i les faltes justificades o injustificades, així com els deures i el material que porten a classe.

| ons 🔟 CLICK EDU 👷 🕯 | PORTAL 🕲 GEDAC 🕚 ESFERA                  | AVALDIAGNAT                  | ► E-VALISA                      | DADES AM       | UALS-IN | WhatsApp  | III https://aplicac | ions 👩 https://orgt | n diba.c 🐹 Panell de co | trol - I 🧯 Expedición, dup | lica 🥝 ralc             |                |
|---------------------|------------------------------------------|------------------------------|---------------------------------|----------------|---------|-----------|---------------------|---------------------|-------------------------|----------------------------|-------------------------|----------------|
|                     |                                          |                              |                                 |                |         |           |                     |                     |                         |                            | ; @ <b>:</b> ♀ ⊗        |                |
|                     | ← tornar a l'inici                       |                              |                                 |                |         |           |                     |                     |                         |                            |                         |                |
| BRUGUERS            | 🖬 Dia a dia                              | 1 Inf                        | ormació<br>Jémica               |                | Horari  | 🛓 Da      | ides personals      |                     |                         |                            |                         |                |
|                     | Dia a dia 2020-20                        | 121   Primer d'E             | SO - Primer d'E                 | SO-B           |         |           |                     |                     |                         |                            | 2020-2021: Primer d'ESO | - Primer d'ESO |
| a fitxa             | Etapa ESO<br>Tutor de classe             |                              |                                 |                |         |           |                     |                     |                         |                            |                         |                |
| ni                  | Resum dia a dia                          | 0 0 @M                       | itrar tots els detalls i it     | erns           |         |           |                     |                     |                         |                            |                         |                |
| PS_                 |                                          |                              | Assis                           | tència         |         |           | Deures              |                     | Pissarra                | Evolució de cierce         | Parts el material       | für del lausho |
| ns                  |                                          | abs                          | abs. J.                         | ret.           | ret. j. | fets      | no fets             | no demanats         | nota mitjana            |                            |                         |                |
|                     | 1a Avaluació 🚺                           | 1 1                          | 26                              |                |         | 11        | 35                  | 2                   | 5.25                    |                            | No: 1                   |                |
|                     | 2a Avaluació 🏾 🌔                         |                              |                                 |                |         |           |                     |                     |                         |                            |                         |                |
|                     | 3a Avaluació 🌘                           | 1 1 1                        |                                 |                |         |           |                     |                     |                         |                            |                         |                |
|                     | TOTAL 2020-202                           | .1 0                         | 26                              | 0              | 0       | **        | 1                   | 2                   |                         |                            |                         |                |
|                     | Avaluació: Ta Aval<br>Filtrar per dates: | zació (ava ❤ I<br>del dd / n | Matèries: Tote<br>m / aaaa (ddi | s<br>(wm/asaa) | al al   | dd / mn / | aaaa (dd/mm/ai      | 553) ET Filtrar det | atts                    |                            |                         |                |
|                     | Details 1a Avalua                        | ació del 14/09/:             | 2020 al 04/12/20                | 020            |         |           |                     |                     |                         |                            |                         | ٥              |
|                     |                                          |                              |                                 |                |         | Tie       |                     | esultat             |                         | Observ                     | vacions                 |                |
|                     | Data                                     | Hora                         | 1                               | Matèria        |         | np        | us R                |                     |                         |                            |                         |                |
|                     | Data 19/11/2020 de 1                     | Hora                         | Llengua i Literatura C          | <b>Matèria</b> |         | Deu       | res R               | fets                |                         |                            | -                       |                |

# 3.4. Exàmens i deures. Ítems avaluatius

| Just          | а               | sota                 |                 | d'on                 | tre            | obeu                           | les                 | falt         | es                 | d'assi                 | stència                 | , podeu                    | veure     | les                 | notes. |
|---------------|-----------------|----------------------|-----------------|----------------------|----------------|--------------------------------|---------------------|--------------|--------------------|------------------------|-------------------------|----------------------------|-----------|---------------------|--------|
| Alumnes       |                 | × +                  |                 |                      |                |                                |                     |              |                    |                        |                         |                            |           | - 0 ×               |        |
| + → C         | B bruguers.clic | kedu.eu/students/fit | ba_alumne       | .php?p=diaadia&ce    | _cl=30_194     |                                |                     |              |                    |                        |                         |                            | * 6 🖬 + 1 | N 🔘 E               |        |
| H Aplicacions | 🔯 CLICK EDU 💡   | PORTAL 🕲 GEDA        | AC 💿 ESI        | FERA 🙆 AVALDIAG      | NAT 🔀 E-VA     | LISA 🔯 DADES ANUAL             | S-IN 🧕 WhatsApp     | https://apii | cacions 🙆          | https://orgtn.diba.c 🐹 | Panell de control - I 🧯 | Expedición, duplica 🥝 ralc |           |                     |        |
|               |                 | 05/10                | 0/2020          | de 13/10 a 14,05h    | Ciéncies soci  | als                            | Aasi                | stència ab   | sència justificada |                        |                         |                            |           |                     |        |
|               |                 | 05/10                | 0/2020          | de 14.05 a 15:00h    | Opt - Trebalia | int amb eines Google           | Aasi                | stència ab   | sência justificadi |                        |                         |                            |           |                     |        |
|               |                 | 01/10                | 0/2020          | de 09:25 a 10:20h    | Ciències de la | a Naturalesa: Biologia i Geolo | gia Di              | NITES        | No demanats        |                        |                         |                            |           |                     |        |
|               |                 | 01/10                | 0/2020          | de 10.20 a 11.15h    | Matemàtique    |                                | D                   | sures        | No demanats        |                        |                         |                            |           |                     |        |
|               |                 | 01/10                | 0/2020          | de 08:30 a 09:25h    | Educació Vis   | ual i Plástica                 | Aasi                | stencia ab   | sència justificada |                        |                         |                            |           |                     |        |
|               |                 | 01/10                | 0/2020          | de 09.25 a 10.20h    | Ciències de la | a Naturalesa: Biologia i Geolo | gia Aosi            | stência ab   | sència justificada |                        |                         |                            |           |                     |        |
|               |                 | 01/10                | 0/2020          | de 10.20 a 11.15h    | Matemàtique    | 6                              | Add                 | stència ab   | oència justificadi |                        |                         |                            |           |                     |        |
|               |                 | 01/10                | /2020           | de 11.45 a 12.15h    | Lectura        |                                | Add                 | stència ab   | sència justificada |                        |                         |                            |           |                     |        |
|               |                 | 01/10                | 0/2020          | de 12:15 a 13:10h    | Liengus I Lite | ratura Catalana                | Acs                 | stència aŭ   | sència justificada |                        |                         |                            |           |                     |        |
|               |                 | 01/10                | 0/2020          | de 14.05 a 15.00h    | Llengua Estri  | angera Angiès                  | Add                 | stència ab   | sència justificada |                        |                         |                            |           |                     |        |
|               |                 | 25/0                 | 9/2020          | de 10.20 a 11.15h    | Ciéncies de la | a Naturalesa: Biologia i Geolo | pa Dr               | sures        | fets               |                        |                         |                            |           |                     |        |
|               |                 | 22/0                 | 9/2020          | de 10.20 a 11.15h    | Ciêncies soci  | 85                             | D                   | rures        | fets               |                        |                         |                            |           |                     |        |
|               |                 | 18/09                | 0/2020          | de 13:10 a 14:05h    | Matemátique    |                                | D                   | sures        | fets               |                        |                         |                            |           |                     |        |
|               |                 |                      |                 |                      |                |                                |                     |              |                    |                        |                         |                            |           |                     |        |
|               |                 | Íten                 | ns avalu        | iatius 💿 🔿 🛛         | Mostrar Co     | mpetències Bàsique             | is                  |              |                    |                        |                         |                            |           |                     |        |
|               |                 |                      |                 | Nom ítem             |                | Mat                            | èria                | Avaluació    | Nota               | Competències           | Vist                    |                            |           |                     |        |
|               |                 | Dossie               | er tema 1. El G | iarraf, calç i algua |                | Ciêncies de la Naturalesa      | Biologia i Geologia | 1a Avaluació | 3.00               |                        | 12                      |                            |           |                     |        |
|               |                 | Dossie               | er escrit Tema  | 0                    |                | Ciències de la Naturalesa.     | Biologia i Geologia | 1a Avaluació | 4.00               |                        | 12                      |                            |           |                     |        |
|               |                 | Tasca                | Unitat 0 ECO    | SISTEMES             |                | Ciències de la Naturalesa      | Biologia i Geologia | 1a Avaluació | 4.00               |                        | 12                      |                            |           |                     |        |
|               |                 | Exame                | en Unitat 1-E i | Garraf: Calç i algua |                | Ciències de la Naturalesa:     | Biologia i Geologia | 1a Avaluació | 3.90               |                        | 8                       |                            |           |                     |        |
|               |                 | Examp                | en Unitat 0     |                      |                | Ciêncies de la Naturalesa:     | Biologia) Geologia  | 1a Avaluació | 3.80               |                        | 12                      |                            |           |                     |        |
|               |                 | Però q               | sue és ciència  | 0                    |                | Ciències de la Naturalesa      | Biologia i Geologia | 1a Avaluació | 4.00               |                        | 12                      |                            |           |                     |        |
|               |                 | Prova                | 12              |                      |                | Déncies socials                |                     | 1a Avaluació | 3.90               |                        | 12                      |                            |           |                     |        |
|               |                 | Press                | T1              |                      |                | Classian recipie               |                     | 1a Augustia  | 3.60               |                        | 10                      |                            |           |                     |        |
| • 6           | iii 🧕           | N 🛛 🦪                |                 |                      |                |                                |                     | - Charles Co |                    |                        |                         |                            | · 27 ()   | 10:54<br>26/11/2020 |        |

#### 3.5. Butlletins de notes

Des de la columna de l'esquerra, accediu a "la meva fitxa" i a "informació acadèmica". Allà seleccioneu el curs actual i us surt l'opció de veure i descarregar els butlletins. Recordeu que els butlletins també els rebeu per mail.

En l'avaluació final, també s'adjunta l'informe del consell orientador.

| U SA PORTAL O GEDAL U ESPERA                                                                                              | 🕲 AVALDIAGNAT 🔀                                                                                                    | E-VALISA                           | DADE                                        | S ANUALS-IN                                         |                        | WhatsApp                             | 11 https://apli                                                            | acions | https://doi.org/10.1000/000000000000000000000000000000 | ://orgtn.dil    | 58.C 🕅 | Panell de control - I 😰 Expedición, o                                                                                                    | uplica 🕲 raic                                                                                  |                                                                                                    |
|----------------------------------------------------------------------------------------------------|----------------------------------------------------------------------------------------------------|------------------------------------|---------------------------------------------|-----------------------------------------------------|------------------------|--------------------------------------|----------------------------------------------------------------------------|--------|--------------------------------------------------------|-----------------|--------|----------------------------------------------------------------------------------------------------|------------------------------------------------------------------------------------------------|----------------------------------------------------------------------------------------------------|
| 👿 Dia a dia                                                                                                    | 10 Informac<br>acadêmic                                                                                                    | ció<br>a                           | 1                                           | Horari                                              |                        | a Da                                 | des personal                                                               |        |                                                        |                 |        |                                                                                                    |                                                                                                |                                                                                                    |
| Informació aca                                                                                                    | dèmica 2019-2020                                                                                                    | Segon                              | n d'ESO -                                   | Segon d'I                                           | ESO-B                  |                                      |                                                                            |        |                                                        |                 |        |                                                                                                    | 2019-2020: Segon d'ESO - 5                                                                     | Segon d'ESO-B                                                                                           |
| Etapa ESO<br>Tutor de classe R                                                                                            | Etapa ESO<br>Tutor de classe Reig Zarco, Vene                                                                                                    |                                    |                                             |                                                     |                        |                                      |                                                                            |        |                                                        |                 |        |                                                                                                    |                                                                                                |                                                                                                    |
| Assistència 👩                                                                                                    | 0                                                                                                    |                                    |                                             |                                                     |                        |                                      |                                                                            |        |                                                        |                 |        |                                                                                                    |                                                                                                |                                                                                                    |
| Tipus                                                                                                    | 1a Avaluació<br>de 13/09/2019 a 30/11/2019<br>assistència                                                                                                    | 2n Avalua<br>da 01/12/20           | ació<br>1019 = 07/03/2<br>cia               | 3a Ava<br>020 de 08/0                               | vacié<br>5/2020 x 06;  | /06/2020                             |                                                                            |        |                                                        |                 |        |                                                                                                    |                                                                                                |                                                                                                    |
| Absèncles / a. justificado                                                                                                |                                                                                                    |                                    | 0/28                                        |                                                     |                        |                                      |                                                                            |        |                                                        |                 |        |                                                                                                    |                                                                                                |                                                                                                    |
| Retards / r. justifical                                                                                                   | a 2/0                                                                                                    |                                    | 2/0                                         |                                                     |                        |                                      |                                                                            |        |                                                        |                 |        |                                                                                                    |                                                                                                |                                                                                                    |
| Deures fets / no fe                                                                                                    | <b>is</b> 10/4                                                                                                    |                                    | 17/2                                        |                                                     |                        |                                      |                                                                            |        |                                                        |                 |        |                                                                                                    |                                                                                                |                                                                                                    |
| Notes O O                                                                                                    | gon d'ESO                                                                                                    |                                    |                                             |                                                     |                        |                                      |                                                                            |        |                                                        |                 |        |                                                                                                    |                                                                                                |                                                                                                    |
| Notes  Se                                                                                                    | gon d'ESO<br>urs i i i i i i i i i i i i i i i i i i i                                                                                                    | es 🛛                               | raluació                                    |                                                     |                        | 2a Avalı                             | uacló                                                                      |        |                                                        |                 |        | Avaluació final<br>Secon d'ESO                                                                                                    | Avaluació extraordinària                                                                       |                                                                                                    |
| Notes  Se Se vuurs notes del c                                                                                            | gon d'ESO<br>un (Leon piños                                                                                                    | es<br>1a Av<br>descarr             | raluació                                    | rtí                                                 |                        | 2a Avalı<br>descarreg                | <b>UaCió</b><br>Jar butlietí                                               |        | 3a Av                                                  | aluació         |        | Avaluació final<br>Segon d'ESO<br>(2019-2020)                                                                                                    | Avaluació extraordinària<br>Segon d'ESO<br>(2019-2020)                                         |                                                                                                    |
| Notes 🔊 🕲 Se<br>© veces sets<br>Matèr                                                                                     | gon d'ESO<br>un 👔 vous pation<br>a                                                                                                    | es<br>1a Av<br>descarr             | raluació<br>regar butik                     | eti                                                 |                        | 2a Avalı<br>descarregi               | <b>UaCió</b><br>Iar butlleti                                               |        | 3a Av                                                  | aluació         |        | Avaluació final<br>Segon d'ESO<br>(2019-2020)<br>descarregar butlieti final                                                                                                    | Avaluació extraordinària<br>Segon d'ESO<br>(2019-2020)<br>Casarregar butteti                   | Professor/                                                                                              |
| Notes 🔊 🔊 Sa<br>Sa wave notes and a<br>Mater                                                                              | gon d'ESO<br>urr 👔 veur ptiqu<br>la 🗐                                                                                                    | ta Av<br>descarr                   | raluació<br>regar butik<br>deu,             | etí<br>Nota                                         | abs.                   | 2a Avalı<br>descarreg<br>ret.        | uació<br><sub>jar butiletí</sub><br>deu. Nota                              | abs.   | 3a Av<br>ret.                                          | aluació<br>deu. | Nota   | Avaluació final<br>Segon d'ESO<br>(2019-2020)<br>desarregar buttisti final<br>Desarregar i conset<br>ortintador                                                                                                    | Avaluació extraordinària<br>Segon d'ESO<br>(2019-2020)<br>descarregar discostell<br>orientador | Professor/                                                                                              |
| Notes 🔊 🔊 Sa<br>Sa vece notes det<br>Mater<br>Cuttura i vators èttes                                                      | igon d'ESO<br>uni in una strata<br>in interestion<br>in interestion<br>interestion<br>interes | es<br>1a Av<br>descarr             | raluació<br>regar butik<br>deu.             | eti<br>Nota<br>NA+1                                 | abs.                   | 2a Avalı<br>descarreg<br>ret.        | uació<br>ar butiletí<br>deu. Nota<br>- A5-2                                | abs.   | 3a Av<br>ret.                                          | aluació<br>deu. | Nota   | Avaluació final<br>Segon d'ESO<br>(2019-2020)<br>descarregar lotitoti final<br>contactor<br>entractor<br>2 - Jasstinent autoficator                                                                                                    | Avaluació extraordinària<br>Segon d'ESO<br>(2019-2020)<br>descarregar hottisti<br>orientador   | Professor/<br>Doume Apar Rice                                                                           |
| Notes<br>Se<br>Traver notes de<br>Mater<br>Cottura i valora étes<br>Liengua i Literatura 6                                | igon d'ESO<br>ura de ura poños<br>la de ura poños<br>abs.<br>abs.                                                                                                    | ta Av<br>descarr                   | raluació<br>regar butik<br>deu,<br>-<br>2/1 | nti<br>Nota<br>NA - 1<br>AS - 2                     | abs.                   | 2a Avalı<br>descarreg<br>ret.        | uació<br>ar butiletí<br>deu. Nota<br>- A5 - 2<br>- A5 - 2                  | abs.   | 3a Av<br>ret.                                          | aluació<br>deu. | Nota   | Avaluació final<br>Segon d'ESO<br>(2019-2020)<br>descarregar bottoti final<br>escarregar e cionsti<br>escritotati<br>2 - Assellment astafactori<br>3 - Assellment natalia                                                                                                    | Avaluació extraordinària<br>Segon d'ESO<br>(2019-2020)<br>descarregar butteti<br>orientador    | Professor/<br>Journe Abar Rico<br>Hene Reig Zarco                                                       |
| Notes © S<br>S<br>• Vecenantes de<br>Matèr<br>Cuttura I valora étos<br>Litengua I Literatura C<br>Litengua I Literatura C | an d'ESO<br>a euro poño<br>abs.<br>datasa<br>stellana -                                                                                                    | ta Av<br>descarr<br>ret.           | raluació<br>regar butil<br>deu,<br>         | Nota<br>NA - 1<br>AS - 2<br>AN - 3                  | abs.<br>0/1<br>0/2     | 2a Avalı<br>descarreg<br>ret.<br>90  | uació<br>ar butileti<br>- A5-2<br>- A5-2<br>- AN-3                         | abs.   | 3a Av                                                  | aluació<br>deu. | Nota   | Avaluació final<br>Segon d'ESO<br>(2019-2020)<br>descarregar bottoti final<br>descarregar bottoti final<br>descarregar de constil<br>constitución<br>descarregar de constil<br>descarregar de constil<br>de constil<br>descarregar de constil<br>de constil<br>de consti | Avaluació extraordinària<br>Segon d'ESO<br>(2019-2020)<br>descarregar buttetí<br>erientador    | Professor/<br>Dourne Abar Rito<br>Deno Reg Zaroo<br>Nuas Ferrer Sama                                    |
| Notes Carlos Sa Sa Sa Sa Sa Sa Sa Sa Sa Sa Sa Sa Sa                                                                       | gon d'ESO<br>www. gig vour préce<br>la                                                                                                    | es<br>la Av<br>descarr<br>ret.<br> | deu.                                        | eti<br>Nota<br>NA - 1<br>AS - 2<br>AN - 3<br>AN - 3 | abs.<br>01<br>02<br>02 | 2a Avali<br>descarregi<br>ret.<br>90 | uació<br>arbutiletí<br>deu. Nota<br>- A5-2<br>- A5-2<br>. A5-3<br>3/D A1-3 | abs.   | 3a Av<br>ret.                                          | aluació<br>deu. | Nota   | Avaluació final<br>Segon d'ESO<br>(2019-2020)<br>descarregar lotitoti final<br>descarregar lotitoti final<br>descarregar de consell<br>certo attribuent<br>2 - Assellment autoitector<br>3 - Assellment autoitector<br>3 - Assellment notable                                                                                                    | Avaluació extraordinària<br>Segon d'ESO<br>(2019-2020)<br>descarregar butteti<br>erientador    | Professor/<br>Zourne Adar Rite<br>Verra Reg Zarca<br>Nutra Gener Sama<br>Marka der Contents Ta<br>Perez |

## 3.6. Canvi de dades

A la pantalla inicial, en l'apartat de "serveis" podeu trobar l'opció de modificar les vostres dades.

| plicacions 🔯 CLICK EDU 🞇 | PORTAL 🕲 GEDAC 💿 ESFERA 🕲 AVALDIAGNAT 🔀 E-VAI         | LISA 🔯 DADES ANUALS-IN 🧕 WhatsApp 🌃 https://a | plicacions 📵 https://orgtn.diba.c., 🐹 Panell de control - L. 🧯 | Expedición, duplica 🥝 ra | ic                                                                       |                                                                    |                        |                             |
|--------------------------|-------------------------------------------------------|-----------------------------------------------|----------------------------------------------------------------|--------------------------|--------------------------------------------------------------------------|--------------------------------------------------------------------|------------------------|-----------------------------|
| ers Gavá                 |                                                       |                                               |                                                                | <u></u> ]≪ ≋ ₽           | 8                                                                        |                                                                    |                        |                             |
| BRUGUERS                 | ি Inici<br>Berwinguts a la vostra plataforma Clickedu |                                               |                                                                |                          |                                                                          | novembre 2                                                         | 1020                   |                             |
|                          | Q Comunicació                                         | A Novetats                                    | 1 Activitats                                                   | 9                        | 10 1<br>17 1                                                             | 5<br>1 12<br>3 19                                                  | 13<br>20               | 14 1<br>21 2                |
| neves matèries           |                                                       |                                               |                                                                | 23                       | 24 2                                                                     | 5 26                                                               | 27                     | 28                          |
| eva fitxa                | Missatgeria                                           | Recomanacions.                                | Entrega de treballs                                            | 30                       |                                                                          |                                                                    |                        |                             |
| inguts                   | Converses tutor                                       | Novetats 🕖                                    | Treballs compartits                                            |                          |                                                                          |                                                                    |                        |                             |
| ndari                    | Avisos del tutor                                      |                                               | Activitat treballada                                           | AVU                      |                                                                          |                                                                    |                        |                             |
|                          |                                                       |                                               | Dia a dia 🕥                                                    | C                        | (Mate)                                                                   |                                                                    |                        |                             |
|                          |                                                       |                                               | Rúbriques                                                      | entre                    | s (Nota)<br>ga del projecte                                              | grupal explica                                                     | t a classe er          | el google                   |
|                          |                                                       |                                               |                                                                | 1 Dossi                  | er socials (Nota                                                         |                                                                    |                        |                             |
|                          | (S) Servels                                           | 🗁 Continguts                                  | i≡ Altres                                                      | Liura<br>Direcor         | rdatori - Tecnol<br>ment del dossie<br>deu que demà<br>s bi antra? Tot a | ngia (Nota)<br>r de les unitat<br>Ba 30 hi ha ei<br>Louis barr fet | s 1 i 2.<br>xamen de c | stalà (Nota)                |
|                          | Enquestes                                             | Suro 🗿                                        | Suggeriments                                                   | 2 del                    | llibre de text. P                                                        | ecordeu que e                                                      | el text de l'a         | ixamen serà<br>suntar almis |
|                          | Modificar dades                                       | Caroeta de classe                             | and 2 amintering                                               | cosa                     | de teoria de la p                                                        | rimer unitat .                                                     | Recordeu q             | ae no us                    |
|                          |                                                       | Carpeta pública                               |                                                                | de Le                    | s metamorfosis                                                           | però sí que hi                                                     | haurà una p            | regunta d                   |
|                          |                                                       |                                               |                                                                | viven                    | cials, personals,                                                        | humanes),                                                          | tal com es v           | a fer a                     |
|                          |                                                       |                                               |                                                                | class<br>Reco            | t.<br>deu que m'heu                                                      | de lliurar el d                                                    | iossier amb l          | a vostra                    |
|                          | Albums de fotografies                                 |                                               |                                                                | autoa                    | valuació al fina                                                         |                                                                    |                        |                             |
|                          |                                                       |                                               |                                                                | DEM                      | À                                                                        |                                                                    |                        |                             |
|                          |                                                       |                                               |                                                                | e deuro                  | es mates 3rD (N<br>7 ex 16b) i 17 b                                      | o <b>ta)</b><br>c) ex 18                                           |                        |                             |
|                          |                                                       |                                               |                                                                | DIME                     | CRES                                                                     |                                                                    |                        |                             |
|                          |                                                       |                                               |                                                                | -                        |                                                                          | (C. alian)                                                         |                        |                             |
|                          |                                                       |                                               |                                                                | Exam                     | en castellano 3                                                          | n (norg)                                                           |                        |                             |

#### 3.7. Enquestes

Puntualment, podeu rebre alguna enquesta del centre. Per respondre, des del menú principal heu de clicar a l'apartat de "serveis".

| 🔯 Alumnes 🗙 🗙                                                     | +                                                             |                                              |                                                                                               |                                                                                                    | - 0                     |
|-------------------------------------------------------------------|---------------------------------------------------------------|----------------------------------------------|-----------------------------------------------------------------------------------------------|----------------------------------------------------------------------------------------------------|-------------------------|
| → C                                                               | weu/students/index.php                                        |                                              |                                                                                               | 아 ☆ & 20                                                                                                    | * * 🔘                   |
| Aplicacions 🙍 CUCK EDU 👷 P                                        | ORTAL 🧐 GEDAC 👩 ESFERA 🧐 AVALDIAGNAT 🔀 E-V                    | ALISA 🔝 DADES ANUALS-IN 🔮 WhatsApp 🌃 https:/ | 'aplicacions 😧 https://orgtn.diba.c 💢 Paneli de control - L. 🧯 Exp                            | edicón dupica. හා gestő හි rak හා හි Aval diagn.4t                                                                                                    |                         |
| BRUGUERS                                                          | <b>값 Inici</b><br>Berrvinguts a la vostra plataforma Clickedu |                                              |                                                                                               | <ul> <li>nevembre 2020</li> <li>2 3 4 5 6</li> </ul>                                                                                                    | F<br>1<br>7 8           |
| Inici<br>.es meves matèries                                       | <b>Q</b> Comunicació                                          | 1 Novetats                                   | C Activitats                                                                                  | 9 10 11 12 13<br>16 17 18 19 20<br>23 <b>29</b> 25 26 27                                                                                                    | 14 15<br>21 22<br>28 29 |
| .a meva fitxa<br>Dontinguts<br>Dalendari<br>Carpetes<br>«Gestions | Missatgeria<br>Converses tutor<br>Avisos del tutor            | Recomanacions<br>Novatata 💿                  | Entrega de treballs.<br>Treballs compartits<br>Activitat treballada<br>Día a día<br>Búbriques | 30<br>AVUI<br>☐ devire mates (kta)<br>p2 2): k4 5 ±<br>6, 6                                                                                                    | Ş                       |
|                                                                   | ID DETVEIS                                                    | 🔁 Continguts                                 | i≡ Altres                                                                                     | Dossier de la Unitat 2 (Nota)<br>- Examen de les Unitat 3 (Nota)<br>- Examen de les Unitat 3 (2<br>- Lilurament del Dossier de la Unitat 2                                                      |                         |
|                                                                   | Enquestes O<br>Modificar dades                                | Suro<br>Caroeta de classe<br>Caroeta pública | Suggeriments                                                                                  | DEMÀ<br>© DORUNES ANLES IR ESO AL 8 (Nota)<br>Excris S reactions per discriane la tera hobitació<br>D: There is a la de min bedratana<br>© extala AL (4059-15.00%)<br>© extala AL (4059-15.00%) | . E                     |
|                                                                   | Albums de fotografies                                         |                                              |                                                                                               |                                                                                                    | Ę                       |
|                                                                   |                                                               |                                              |                                                                                               | (EE Noticies                                                                                                    | ĘĞ                      |
|                                                                   |                                                               |                                              |                                                                                               | edu<br>cació ta @educaciocat va plu                                                                                                    | ılar                    |
|                                                                   |                                                               |                                              |                                                                                               | 2020/07/28                                                                                                    |                         |
| A 😁 🗖                                                             |                                                               |                                              |                                                                                               | Retorn a les aules. Durs 2020 - 2 dimarts, 24                                                                                                    | de novembre o           |

# 4. ÚS DE L'APLICACIÓ AL MÒBIL

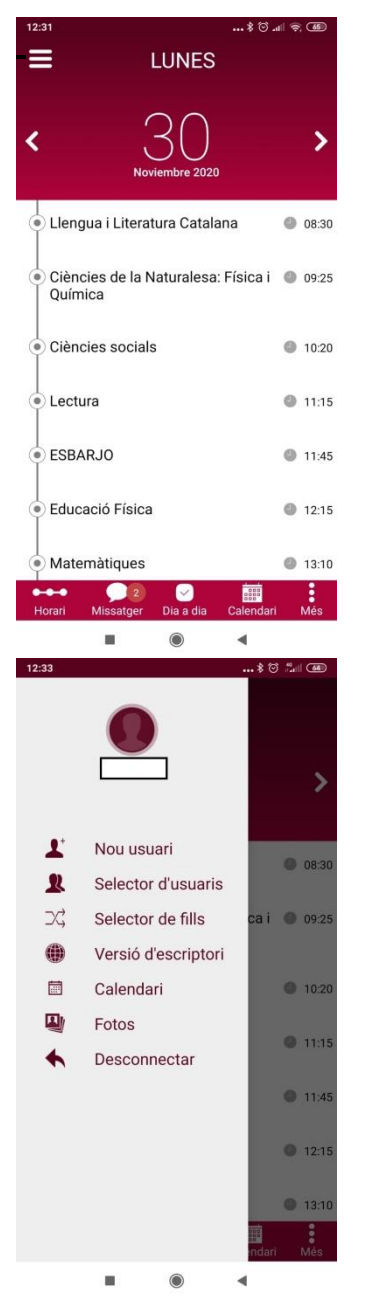

Aquesta és la primera imatge que veureu en entrar a l'aplicació. Podeu veure l'horari del dia dels vostres fills.

En la pantalla inicial, si cliqueu sobre les 3 ratlles que surten a dalt a l'esquerra, podeu veure això. Des d'aquí, podreu seleccionar accedir a la fitxa d'altres fills, veure el calendari o canviar a la versió d'escriptori.

| 12:33                 |                          | *©                 | al (4 |
|-----------------------|--------------------------|--------------------|-------|
| ≡ + ∎                 | luscar                   |                    | Q     |
| Rebuts                | Enviats                  | Elimir             | nats  |
| O Sonia<br>Bona tarda | , teniu disponible al vo | stre conte de l'i. | >     |
| David Recordatori     | llibre per la lectura    |                    | >     |
|                       |                          |                    |       |
|                       |                          |                    |       |
|                       |                          |                    |       |
|                       |                          |                    |       |
|                       |                          |                    |       |
|                       |                          |                    |       |
| Horari Missa          | Itoer Dia a dia          | Calendari          | Més   |
| Hardin Missa          |                          |                    | ands  |

Des del menú inferior, podeu accedir a la missatgeria. Si cliqueu a "+", podreu escriure missatge als destinataris existents en el llistat.

| 12:34             |                        | \$ 🕑 📶 🍏        | 12:34                       |                           | ••• \$ 🕑 🖓 🌆  | 12:34                              |                                 | ••• \$ 🕑 🖓 🌰  | 12:34  |          |             |           |        | .*© #  |      |
|-------------------|------------------------|-----------------|-----------------------------|---------------------------|---------------|------------------------------------|---------------------------------|---------------|--------|----------|-------------|-----------|--------|--------|------|
| =                 | DIA-A-DI               | <b>N</b>        | ≡                           | DIA-A-DI                  | A             | =                                  | DIA-A-DIA                       |               | ≡      | ١        | NOVE        | MBR       | E 202  | 20     | AVUI |
| Paràmetres diaris | Paràmetres             | Notes           | Paràmetres diaris           | Paràmetres                | Notes         | Paràmetres diaris                  | Paràmetres                      | Notes         | DI     |          |             |           |        |        | Dg   |
| <                 | 30                     | >               |                             | 1a Avaluació              | •             |                                    | 1a Avaluació                    | •             | 2      | 3        | 4           | 5         | 6      | 7      | 1 8  |
|                   | Noviembre 202          | 0               | As                          | sistència/Deures/         | Pissarra 🔹    | Matèria                            | Nom ítem                        | Nota          | 9      | 10       | 11          | 12        | 13     | 14     | 15   |
|                   |                        |                 |                             | Assistència               |               | Ciències de                        | TEMA 0 Examen                   | 2.00          | 16     | 17       | 18          | 19        | 20     | 21     | 22   |
| Llengua i Lite    | eratura C (            | 9 08:30 - 09:25 | abs.                        | abs.j.                    | ret. ret.j.   | Física i Química                   |                                 |               | 23     | 24       | 25          | 26        | 21     | 28     | 29   |
| ~                 | -                      |                 | 36                          | 0                         | 0 0           | Ciències de                        | TEMA 0                          | 4.00          | 30     |          |             |           |        |        |      |
| Present           |                        | Present         |                             | Deures                    |               | la Naturalesa:<br>Eísica i Química | Participació<br>Kaboot          |               |        |          |             |           |        |        |      |
|                   |                        |                 | fets                        | no fets                   | no demanats   | r Iolea i gairnioa                 | Kunoor                          |               |        | EO EVA   | MENI TEM    | A 1 (fine |        |        |      |
|                   |                        |                 | 15                          | 5                         | 2             | Ciències de<br>la Naturalesa:      | TEMA 0 Activitat                | 0.00          | N      | densitat | ) 2n A, B,  | CiD       |        | N.     |      |
|                   |                        |                 |                             | Pissarra                  |               | Física i Química                   | 1 (correcció                    |               |        |          |             |           |        |        |      |
|                   |                        |                 |                             | nota mitjana              |               |                                    | factors)                        |               |        |          |             |           |        |        |      |
|                   |                        |                 |                             | 2.00                      |               | Ciències de                        | TEMA 0                          | 2.10          |        |          |             |           |        |        |      |
|                   |                        |                 | Data                        | Tipus                     | Resultat      | Física i Química                   | laboratori                      |               |        |          |             |           |        |        |      |
|                   |                        |                 | 27/11/2020<br>08:30 - 09:25 | Assistència               | Absència      | Ciències de<br>la Naturalesa:      | TEMA 0 ACTIVI-<br>TAT PSEUDOCIÈ | 0.00          |        |          |             |           |        |        |      |
|                   |                        |                 |                             | Sessió<br>Ciències social | S             | Física i Química                   | NCIES                           |               |        |          |             |           |        |        |      |
|                   |                        |                 | 27/11/2020<br>10:20 - 11:15 | Assistència               | Absència      | Ciències socials                   | REDACCIÓ "DE<br>SPOBLAMENT-     | 2.50          |        |          |             |           |        |        |      |
|                   |                        |                 |                             | Sessió<br>Matemàtiques    |               |                                    | TV3*                            |               |        |          |             |           |        |        |      |
| Horari Missat     | l 😰 🗹<br>ger Dia a dia | Calendari Més   | Horari Miss                 | 2 🗹                       | Calendari Més | Horari Missa                       | atger Dia a dia                 | Calendari Més | Horari | Mis      | 2<br>satger |           | a Cale | endari | Més  |
|                   |                        | •               |                             | ۲                         | •             |                                    | ۲                               | •             |        | 1        |             |           |        |        |      |

Des del menú inferior, si accedir a "dia a dia", podeu veure els paràmetres diaris, les absències, els deures, les notes d'exàmens (a la fitxa "paràmetres") i les notes de l'avaluació.

Des de l'opció de "calendari, podreu veure tots els conceptes importants: exàmens futurs, dies festius i esdeveniments remarcables.

Qualsevol dubte, contacteu amb <u>gestio.bruguers@insbruguers.cat</u>, truqueu o escriviu whatsapp al 936621639.